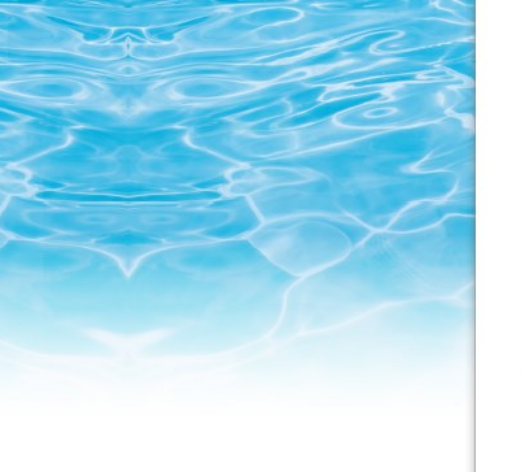

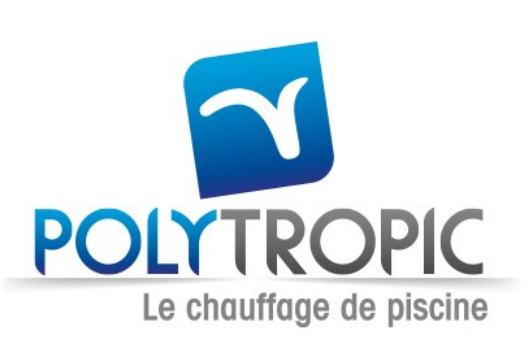

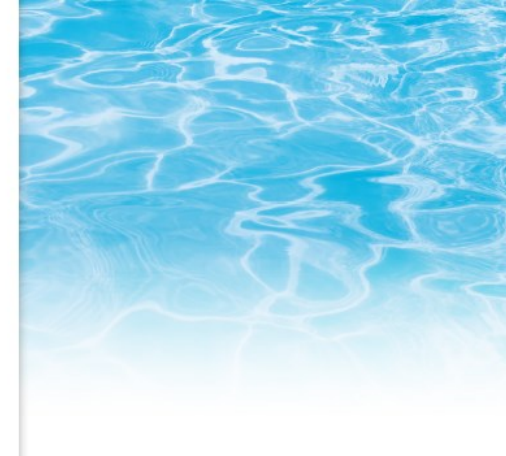

# Guide d'installation et d'utilisation de l'application Polyconnect

### Installation de application:

**#Etape 1** : scanner le QR code afin de télécharger l'application.

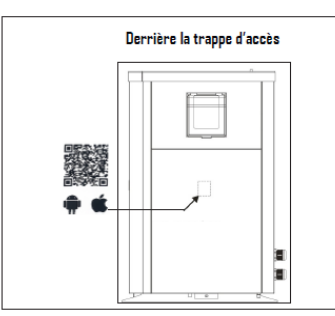

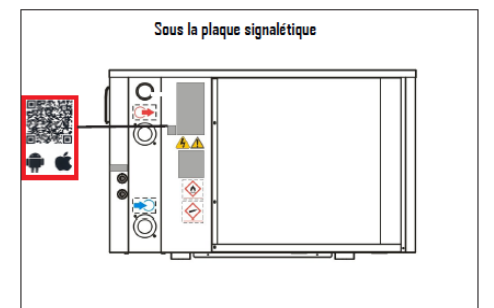

#Etape 2 : télécharger l'application

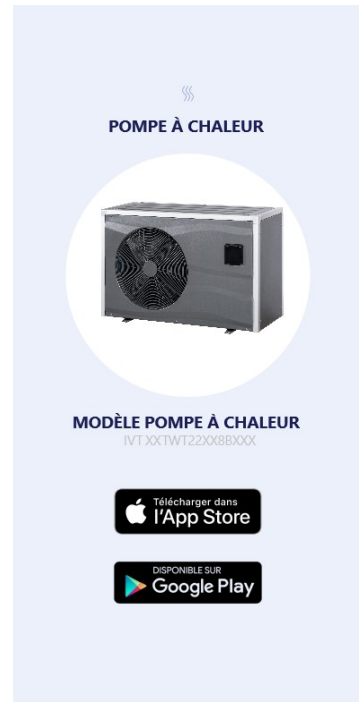

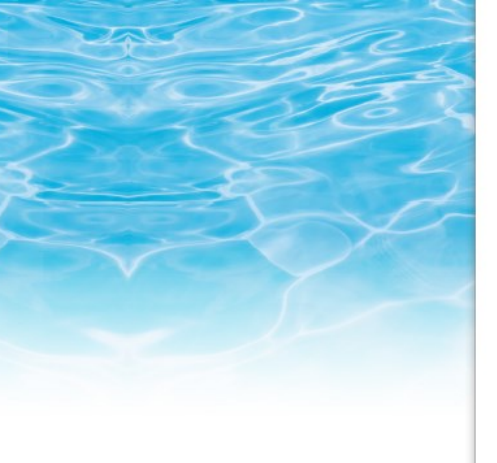

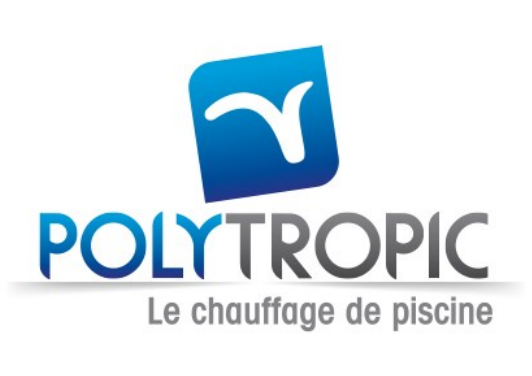

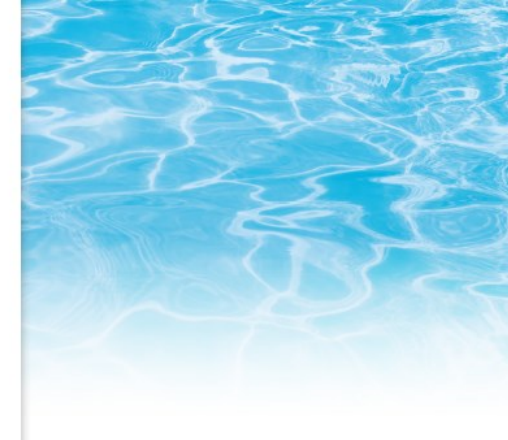

## Appairage et initialisation de l'application

**#Etape 1** : ouvrir les paramètres wifi du smart phone

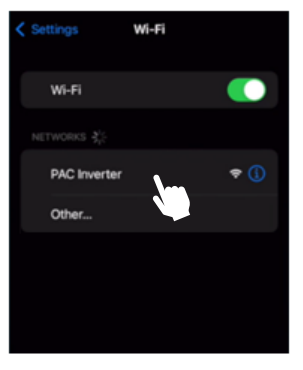

# Etape 2 : Connecter le smart phone au wifi de la pompe à chaleur « PAC Inverter »

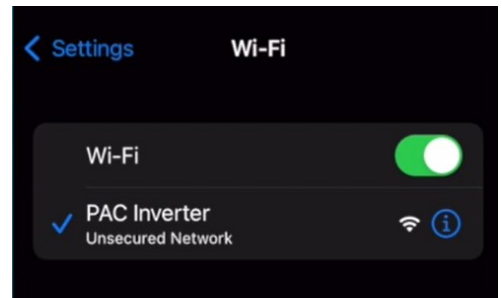

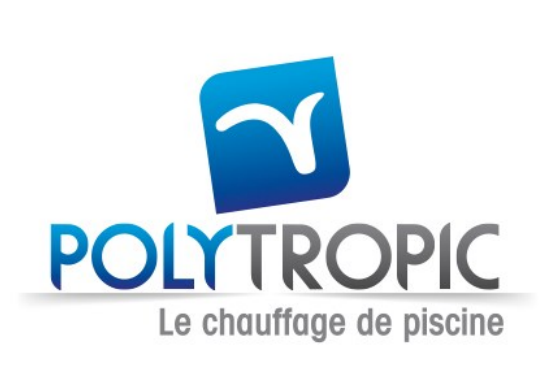

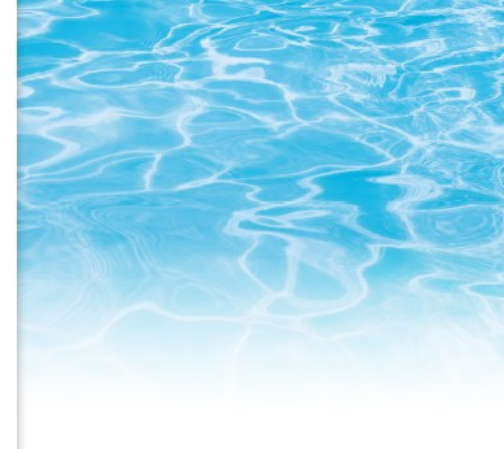

**# Etape 3** : connecter la pompe à chaleur au wifi du domicile à l'aide de la page qui s'ouvrira quand le smartphone se connectera à la pompe à chaleur.

|                   | 10.10.0.1<br>PAC Inverter |         |
|-------------------|---------------------------|---------|
| $\langle \rangle$ | Log In                    | Cancel  |
|                   | Inverter 01               |         |
|                   | Wi-Fi                     |         |
| SELECT YO         | UR WIFI ACCES             | S POINT |
| Livebox-6         | 510                       | (÷      |
| Livebox-6         | FC0                       | ÷       |
| Livebox-6         | 510                       | â 🤶     |
| Livebox-6         | FC0                       | ê 🤅     |
| OR ENTER          | IT MANUALLY               |         |
| ADD YOU           | R SSID                    |         |
|                   |                           |         |

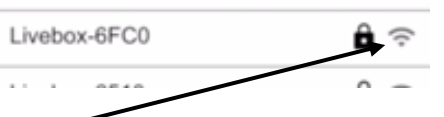

**Important:** if the Wifi signal from your home is very weak, then you should improve the signal near the heat pump to pair it with the app.

**# Etape 4** : quand la pompe à chaleur sera connectée au même réseau wifi que le smart phone (réseau wifi du domicile) la LED Wifi s'allume en vert

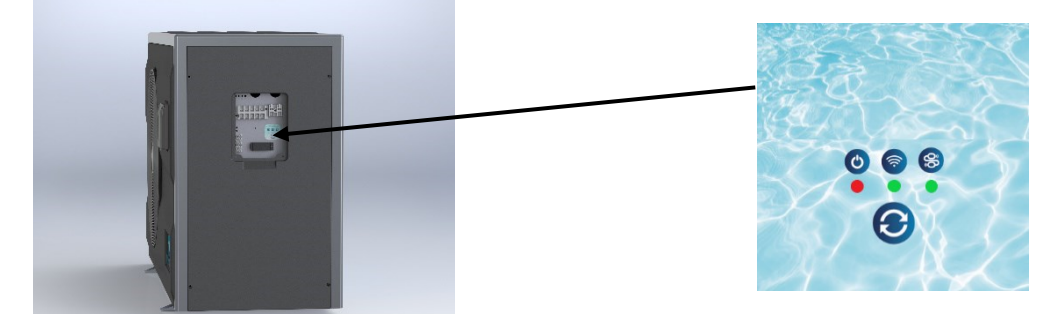

# Etape 5: ouvrir l'application

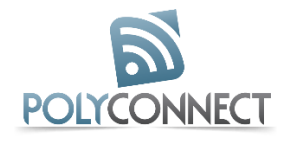

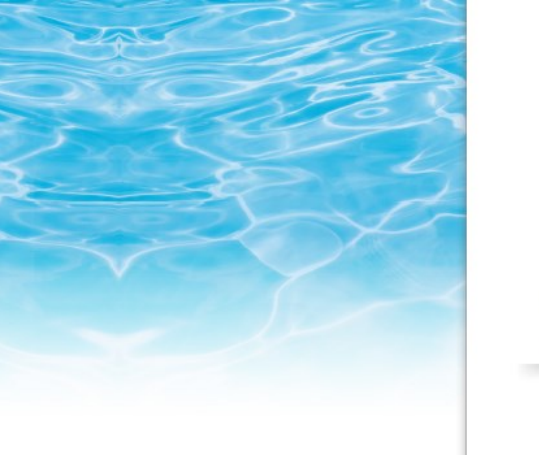

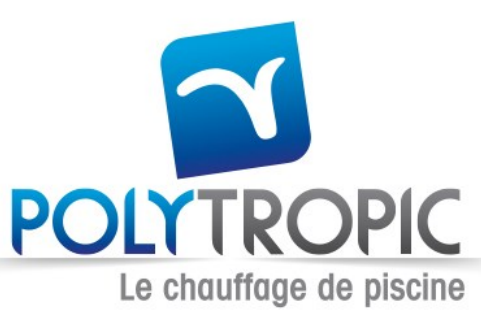

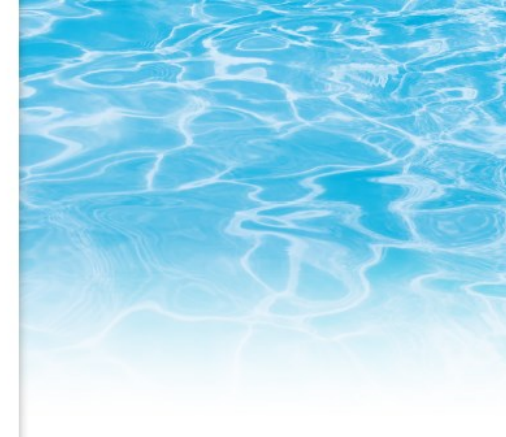

#### # Etape 6 : créer un nouveau compte

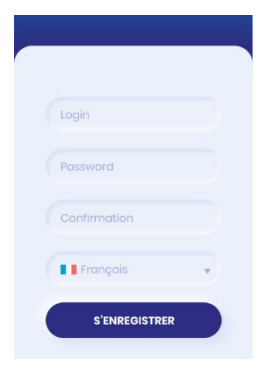

**# Etape 7** : confirmer l'adresse électronique en appuyant sur le lien envoyé par mail à l'adresse électronique d'inscription

**# Etape 8** : appuyer sur le bouton « + POMPE A CHALEUR » afin d'appairer votre pompe à chaleur avec l'application

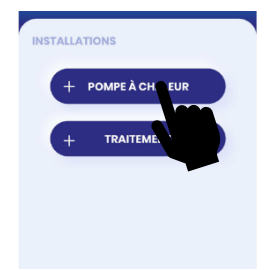

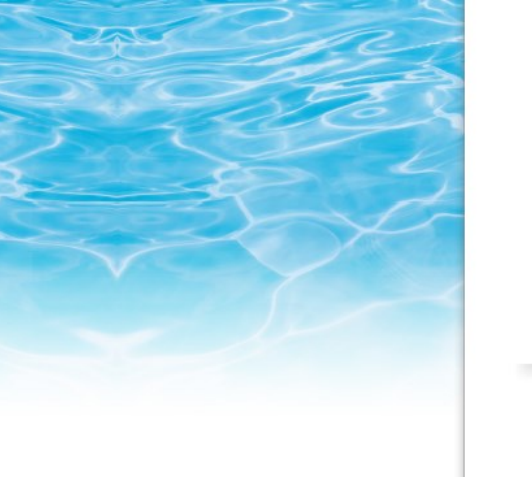

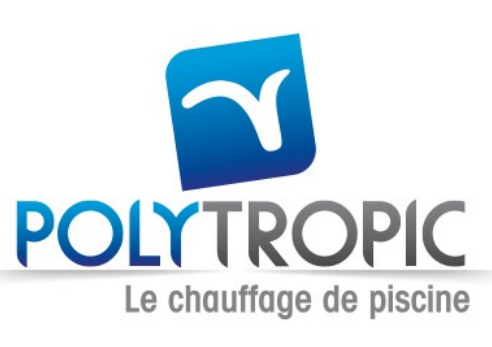

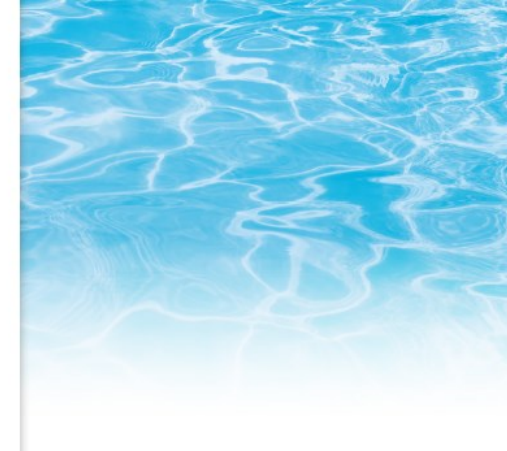

**# Etape 9** : saisir le numéro de série de votre PAC ou Scanner le QR code situé sur la trappe du boitier électrique de la pompe à chaleur ou à côté de la plaque signalétique de la pompe à chaleur

| SCANNEZ UN PRODUIT |  |
|--------------------|--|
| Ó                  |  |
| OL                 |  |
| Numero de série    |  |
| AJOUTER            |  |
|                    |  |

# Etape 10 : donner un nom à votre pompe à chaleur.

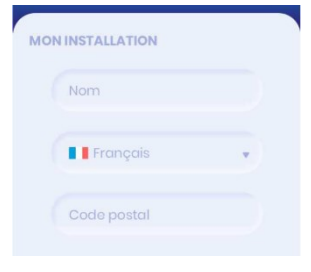

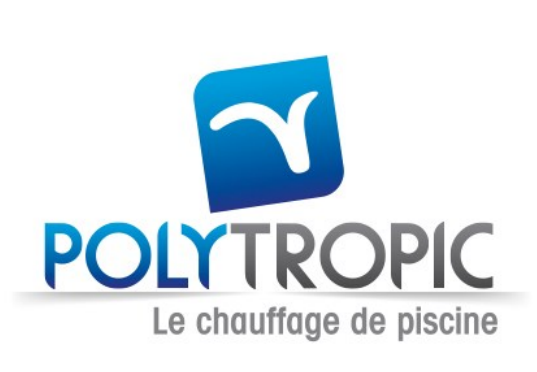

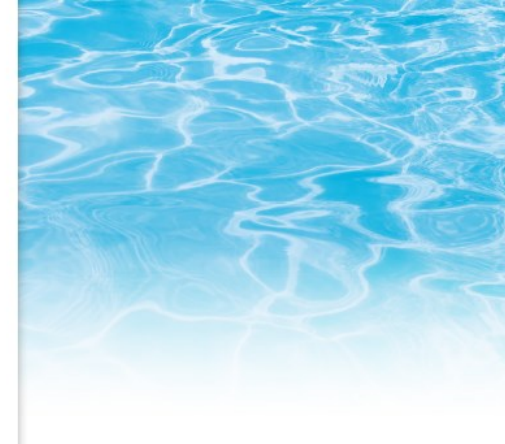

# Etape 11 : renseigner les caractéristiques de votre piscine dans l'application.

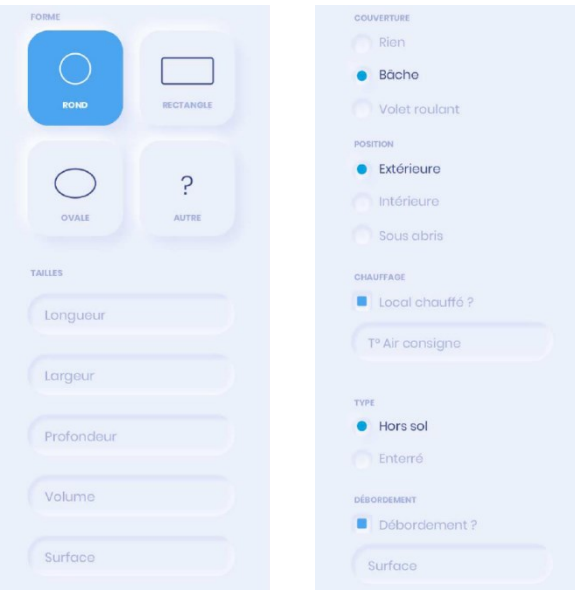

**# Etape 12** : votre pompe à chaleur apparaitra parmi vos installations avec la température de consigne du bassin et la température du bassin.

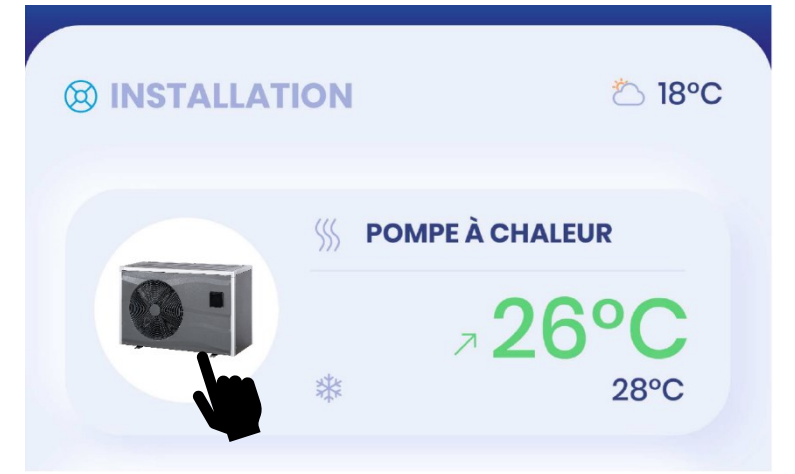

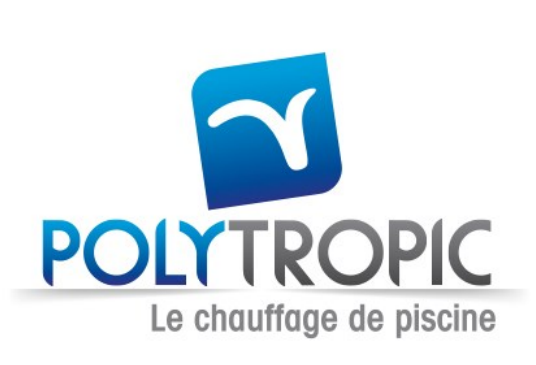

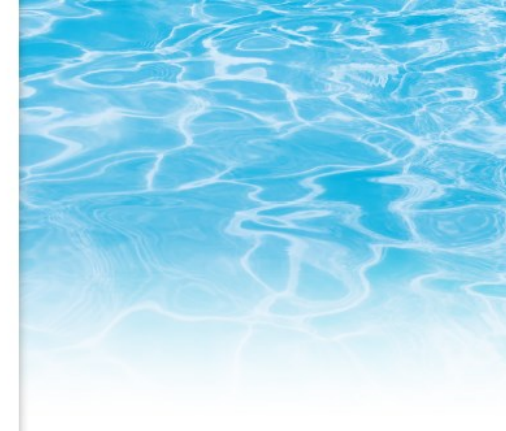

## Utilisation de l'application

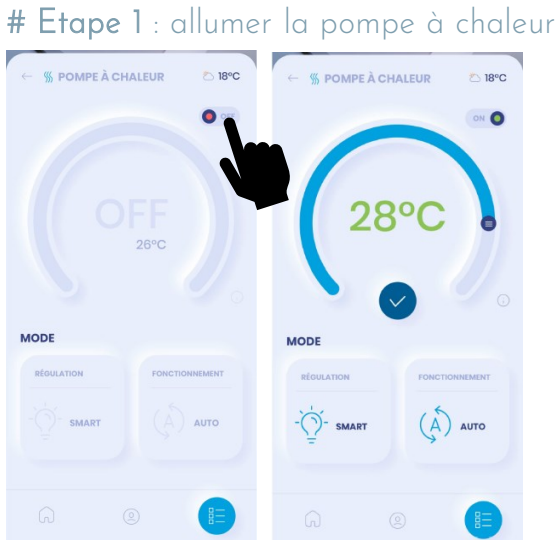

#### # Etape 2 : Sélectionner le mode fonctionnement de la PAC :

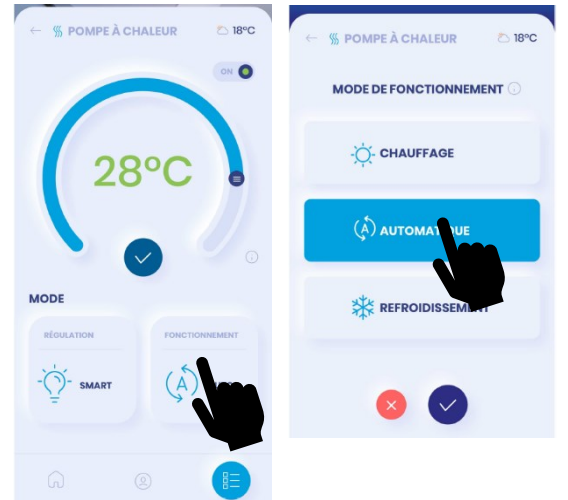

4 Chemin des Eclapons - 69390 VOURLES - FRANCE 04 78 56 93 97 - Spolytropic@polytropic.fr www.polytropic.fr

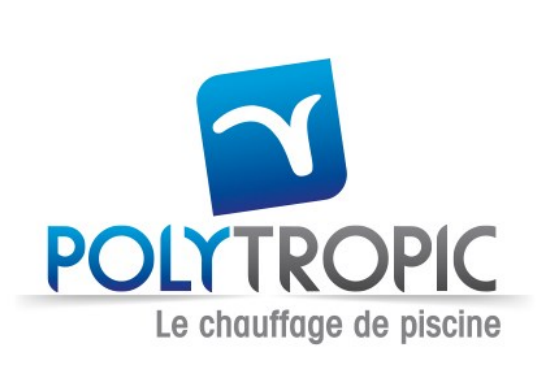

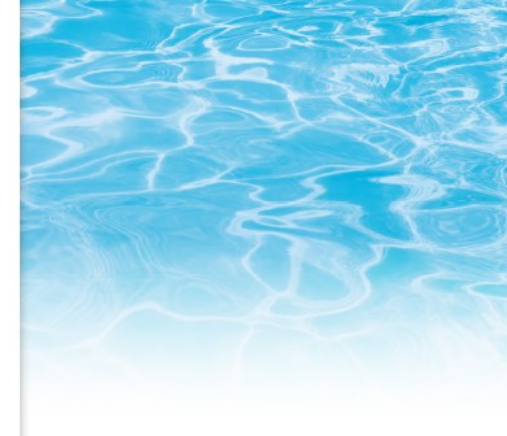

#### # Etape 3 : choisir la température de consigne

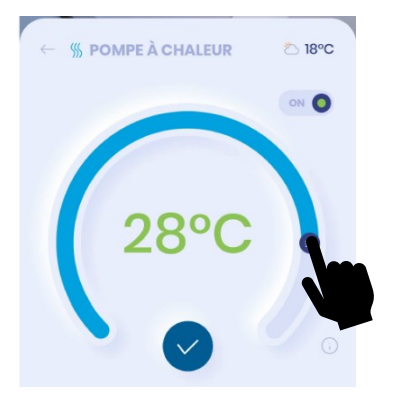

#### **# Etape 4** : sélectionner le mode régulation the régulation mode

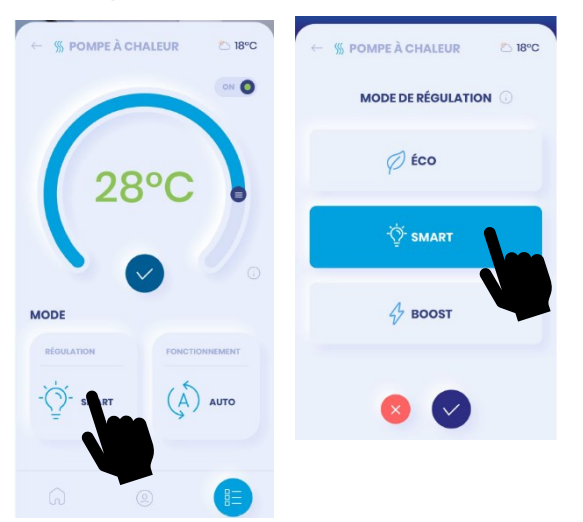

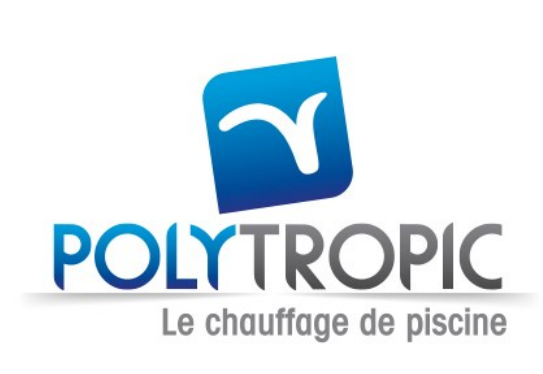

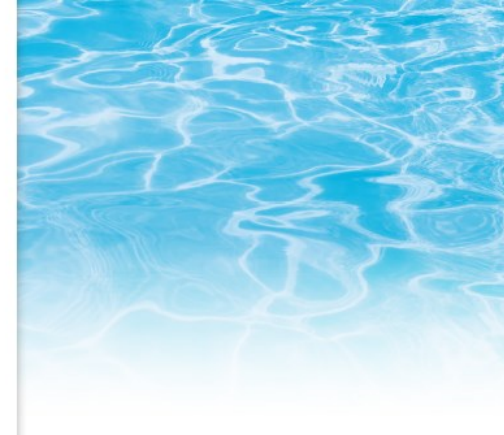

# Messages d'erreur de la pompe à chaleur :

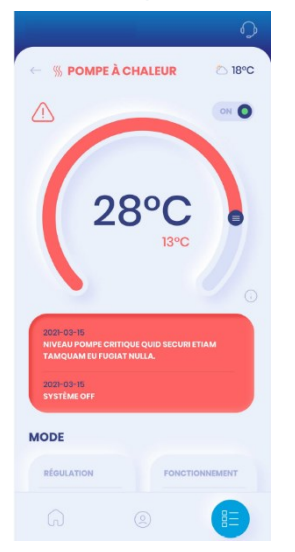

### Aide et support après ventes :

Appuyer sur l'icône identifiée ci-dessous afin de contacter le service après ventes.

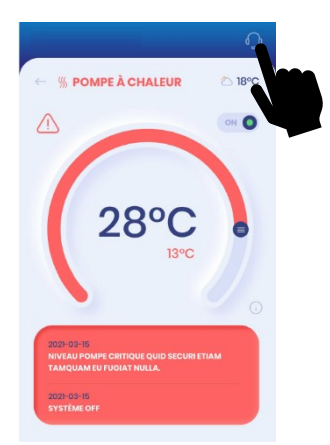